## Procedures for the 2016-1 Streamline Registration Appointment System

## 1. Visit <u>http://www.bakeraviation.edu/registrationappointment</u>

You must use this link. <u>Do not attempt</u> to use Google or any other search engine to find the link.

- 2. Create a user account if you have not already done so.
- 3. Upon initial creation of your account, an e-mail will be sent to you to verify.
- 4. Be sure to VERIFY your e-mail or you will not be able to make an appointment.
- 5. After you have verified your e-mail, you will be able to login and access the appointment system at any time.

| 7/18/16 | Special Appointments    | 7:00 am Appointment System goes live for |
|---------|-------------------------|------------------------------------------|
|         |                         | Monday, 7/25/16 (General, Airframe,      |
|         |                         | Powerplant, and Avionics).               |
| 7/19/16 | General Appointments    | 7:00 am Appointment System goes live for |
|         |                         | Tuesday, 7/26/16.                        |
| 7/20/16 | Airframe Appointments   | 7:00 am Appointment System goes live for |
|         |                         | Wednesday, 7/27/16.                      |
| 7/21/16 | Powerplant Appointments | 7:00 am Appointment System goes live for |
|         |                         | Thursday, 7/28/16.                       |
| N/A     | Avionics Appointments   | No Appointments needed. Students will    |
|         |                         | register on <b>7/29/16.</b>              |

6. Log-in Streamline Registration Appointments are as follows:

After logging into the system:

- A. Select registration.
- B. Select the appropriate date based on the department in which you are registering.
- C. Select a date and time.
- D. Confirm your appointment.
- E. You will see a screen indicating your appointment approval **if not, you do not have an appointment.**
- F. You will receive an e-mail from <u>appointment@bakeraviation.edu</u> with the subject: Your appointment request (if you do not receive this, you do not have an appointment.)
- G. If you are taking classes in multiple departments (i.e. General and Airframe) you must make an appointment for each department registration.
- H. For multiple registrations, if you miss the first appointment, you <u>will not</u> be allowed to register for both on the second appointment. Any missed appointments must be made up on or after **Monday**, **8/1/16**.

- 7. You must bring your subject selection paperwork, financial aid deferment (if applicable), and Baker ID with you at the time of registration.
  - a. If you do not provide these items, you will not be able to register and will have to wait until Monday, 8/1/16.
  - b. If you make more than one appointment on the same day, all of your appointments will be canceled.
  - c. You will need to schedule a new appointment at whatever time is available or wait until Monday, 8/1/16.
- 8. At any time, you can log into the Registration Appointment System and confirm, change, or delete your appointment.
- 9. You may use a computer in the Media Center if you do not have computer access.
  - a. The Registration Appointment System is accessible from any Internet capable device, worldwide.
  - b. Using multiple devices at the same time to secure an appointment will create unnecessary system failure and may result in significant lag time on the website.
- 10. If you need help with you username or password, please-email Ms. Whitehead, Office Manager, at <u>cwhitehead@dadeschools.net</u>.
- 11. NOTE: ALL OUTSTANDING FEES MUST BE SATISFIED BEFORE JULY 11, 2016.